# **OVERVIEW**:

The Office of Statewide Reporting and Accounting Policy (OSRAP) collects financial information from various agencies and entities to prepare the State of Louisiana's Comprehensive Annual Financial Report (CAFR). A CAFR is a set of government financial statements comprising the financial report of a state, municipality, or other government entity that complies with the accounting requirements promulgated by the Government Accounting Standards Board (GASB). The State's basic financial statements, included in the CAFR, consist of the financial information of various funds, departments, agencies, activities, and organizational units that comprise the State's legal entity, as well as, financial information of legally separate entities for which the State is financially accountable (component units).

A legally separate entity is considered a component unit of the State if at least one of the following criteria is met:

- The State appoints a voting majority of the organization's governing body and is either able to impose its will on the organization or there is a potential financial benefit/burden to the State.
- The entity is fiscally dependent on the State and there is a potential financial benefit/burden to the State.
- The nature and significance of the relationship between the State and the entity is such that exclusion would cause the financial statements of the State to be misleading.

Depending upon the nature of its relationship with the State, some component units are blended with the State reporting entity, while others are discretely reported.

#### **INSTRUCTIONS**:

These instructions are to be used by entities completing the Discrete Component Unit (DCU) Annual Fiscal Report (AFR) Portal. The DCU AFR portal includes a Statement of Net Position, Simplified Statement of Activities, and selected note disclosures.

Under the GASB Statement 34 reporting requirements, financial information for discrete component units must be included in the State's Government-wide Statement of Activities. All component units reporting as special purpose governments are required to prepare a Statement of Net Position and a Simplified Statement of Activities (SOA) and selected note disclosures. The SOA may not be included with DCU's separately issued financial statements, but its completion is necessary for the CAFR.

The financial statements should be prepared using the economic resources measurement focus and the full accrual basis of accounting, as required by GASB Statements 34 and 63. Per GASB Statement 34, transfers are only reported between entities that are part of the primary government of the state and <u>not</u> between the primary government and its component units. Transactions between the primary government and its component units are reported as revenues and expenses.

Human Services Districts/Authorities using the Integrated Statewide Information System (ISIS) (i.e., agencies 300, 301, 302, 304, 309, 310, 325, 375, 376, and 377) should include 6PCD, Cash – Pcard Tier II, from the 2G01 Bundl Report in the cash account on the SNP. There will be a corresponding amount, 6730, Pcard Tier II – Clearing Account, found on the same report and that should be reported as a liability (accounts payable) on the SNP.

# **DEADLINE:**

To assist in the publication of the State's CAFR within the statutory deadlines, your entity's AFR via the AFR portal must be in the 'Submitted' status by August 31, 2017.

# LOGIN PAGE

| DIVISION OF ADMINISTRATION Ja       | y Dardenne, Commissioner                                                                                                    |
|-------------------------------------|----------------------------------------------------------------------------------------------------|
| Financial Reporting &               | <b>g &amp; Accounting Support Portal</b><br>accounting policy                                                                                                    |
| Please login using Personnel Number | your Personnel Number<br>Your Personnel Number consists of either a<br>P or M followed by 8 digits.<br>For example: P00012345.<br>If you have a P number,<br>you can reset or change your password<br>using the<br>LEO Password Maintenance Application |
| Login                               | If you have an M number,<br>you can reset or change your password<br>using the<br>WULF Password Maintenance Application                                                                                                    |

- 1. Enter your USER ID in the Personnel Number field.
  - a. LaGov (LEO) User ID uppercase "P" followed by your 8 digit personnel number.
  - b. Colleges/Universities User ID uppercase "H" followed by your 8 digit external personnel number.
  - c. Non-LaGov User ID uppercase "M" followed by an assigned 8 digit number.
- 2. Enter your Password
  - a. For first time Non-LaGov "M" user id set up your password by using "WULF Password Maintenance Application" on the login screen.
  - b. LEO and Colleges/Universities "P" or "H" user id use your current password.
  - c. To change or update an expired password use the password maintenance application associated with your user id.
    - "P" and "H" user id use the LEO Password Maintenance Application.
    - "M" user id use the WULF Password Maintenance Application.

3. Click "Login" which brings you to the Welcome Page.

#### WELCOME PAGE

On the upper left-hand corner of the screen, you will see 3 categories:

- Data Submissions where the financial information will be entered and reported.
- Help where you will find instructions for the AR, SEFA, AFR, and AFR Appendix.
- Logout to exit from the portal.

| All Categories     | DIVISION OF ADMINISTRATION Jay Dardenne, Commissioner<br>BTATE DF LOUIBIANA                                                                                                    |
|--------------------|----------------------------------------------------------------------------------------------------|
| Bata Cabinicolonio |                                                                                                    |
| Help               |                                                                                                    |
| Logout             | Financial Reporting & Accounting Support Portal                                                                                                    |
|                    | Welcome AFR Instructions                                                                                                    |
|                    |                                                                                                    |
|                    | Welcome                                                                                                    |
|                    | Welcome to the Office of Statewide Reporting and Accounting Policy's Financial Reporting & Accounting Support Portal. This application is designed to streamline the flow of<br>information between OSRAP and state agencies by simplifying data submissions for state agencies and automating the collection of data to assist OSRAP in producing more<br>accurate and timely financial reports. In the near future, all submissions of financial information by state agencies to OSRAP will be submitted through this web portal<br>including quarterly accounts receivable reports, information for the Schedule of Expenditures of Federal Awards, Annual Fiscal Reports, and others. |

- 1. Click "Data Submissions" in the upper left-hand corner of the screen
- 2. Select "AFR" which brings you to the AFR main page.

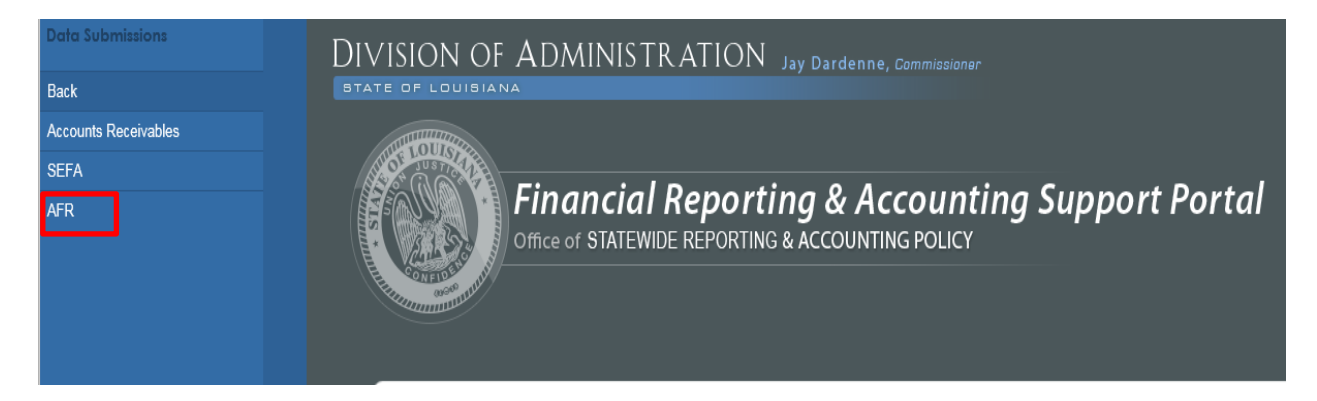

# AFR MAIN PAGE

Select the agency from the drop-down box labeled "Enter AFR Information for:" and click "Add."

| All Categories   | DIVISION OF ADMINISTRATION Jay Dardenne, Commissionar |
|------------------|-------------------------------------------------------|
| Data Submissions | STATE OF LOUISIANA                                    |
| Help             |                                                       |
| Logout           | Financial Reporting & Accounting Support Portal       |
|                  | ANNUAL FISCAL REPORT (AFR)                            |
|                  | Current Entry Period: 2016                            |
|                  | Agency Year                                           |
|                  | All 🗸 All 🗸 Search Clear Search                       |
|                  | Agency - Year o Status o Action o o                   |
|                  | . No data for the selected criteria.                  |
|                  | Enter AFR Information for Select                      |

If work had been entered but has not been submitted the AFR Main Page will appear as follows:

• The status will be "In Progress". Click on "Edit" under the "Action" column for the appropriate agency.

| C OSRAP Financial Reporting & Accounting Support Portal - Internet Explorer                                                                                |                                       | _ & × |
|----------------------------------------------------------------------------------------------------|---------------------------------------|-------|
| 🚱 🗢 🧭 https://www.cftst.doa.louisiana.gov/osrap/afrMaintenance.cfm 🛛 🔎 🔒 🐓 🌾                                                                               | SRAP Financial Reporting & ×          | ĥ☆‡   |
| VISION OF ADMINISTRATION Jay Dardenne, Commission<br>ATE OF LOUIDIANA<br>Financial Reporting & Accourt<br>Office of STATEWIDE REPORTING & ACCOUNTING POLIC | unting Support Portal                 | ^     |
| ANNUAL FISC/<br>Current Entr                                                                                                    | CAL REPORT (AFR)<br>ntry Period: 2016 |       |
| Agency                                                                                                    |                                       |       |
| All                                                                                                    | All Search Clear Search               |       |
|                                                                                                    |                                       |       |
| Agency                                                                                                    | Year ♦ Status ♦ Action                | \$    |
| 05 - Louisiana Economic Development Corporation                                                                                                    | 2016 In Progress Edit                 |       |
| Enter AFR Information for Select                                                                                                    | Add                                   | ~     |

# STATEMENT OF NET POSITION

The Statement of Net Position (SNP) is the first statement to appear in the Portal. When keying information into the SNP, note the following:

- All figures on the SNP should be entered as positive amounts.
- The Net Investment in Capital Assets account line should have a value other than zero when an entity has reported an amount on one of the capital assets account lines and may or may not have a debt associated with it.
  - For Example: Buildings minus Bonds/Notes payable = Net Investment in Capital Assets
- The Unrestricted Net Position is a calculated field.
- The Ending Net Position is a calculated field.
- Total Assets + Deferred Outflows must equal total Liabilities + Deferred Inflows + Net Position.

Once all information is entered on the SNP, it is recommended that the User selects "Save" and then selects "Next (Statement of Activities)" to proceed.

| Data Submissions | STATE OF LOUISIANA                                                                                   |        |
|------------------|----------------------------------------------------------------------------------------------------|--------|
| Help             |                                                                                                    |        |
| Logout           | Financial Reporting & Accounting Support Portal                                                      |        |
|                  | ANNUAL FISCAL REPORT (AFR)<br>FOR 2016                                                               |        |
|                  | AGENCY: 20-16 - Louisiana Economic Development Corporation PREPARED BY: PHONE NUMBER: EMAIL ADDRESS: |        |
|                  | STATEMENT OF NET POSITION                                                                            |        |
|                  | ASSETS                                                                                               |        |
|                  | CURRENT ASSETS:                                                                                      | 0.00   |
|                  | PESTDICTED CASH AND CASH FOULVAIENTS                                                                 | 0.00   |
|                  | INVESTMENTS                                                                                          | 0.00   |
|                  | DESTDICTED INVESTMENTS                                                                               | 0.00   |
|                  | DERIVATIVE INSTRUMENTS                                                                               | 0.00   |
|                  | RECEIVABLES (NET)                                                                                    | 0.00   |
|                  | PLEDGES RECEIVABLE (NET)                                                                             | 0.00   |
|                  | LEASES RECEIVABLE (NET)                                                                              | 0.00   |
|                  | AMOUNTS DUE FROM PRIMARY GOVERNMENT                                                                  | 0.00   |
|                  | DUE FROM FEDERAL GOVERNMENT                                                                          | 0.00   |
|                  | INVENTORIES                                                                                          | 0.00   |
|                  | PREPAYMENTS                                                                                          | 0.00   |
|                  | NOTES RECEIVABLE                                                                                     | 0.00   |
|                  | OTHER CURRENT ASSETS                                                                                 | 0.00   |
|                  | TOTAL CURRENT ASSETS                                                                                 | \$0.00 |

## SIMPLIFIED STATEMENT OF ACTIVITIES (SOA)

When keying information into the SOA, note the following:

- Expenses and revenues should be entered on the Statement of Activities (SOA) as positive numbers.
- The Net (Expense) Revenue, Change in Net Position, and Net Position Ending are calculated fields.
- The beginning net position figured is pre-populated with the prior fiscal year's ending net position.
- The Net Position Restatement amount may be entered as a positive or negative number.
- The ending net position on the SOA should agree to the ending net position on the SNP.

Once all information is entered on the SOA, it is recommended that the User selects "Save" and then selects "Next (Dues Note)" to proceed.

| <b>Financ</b><br>Office of ST/                  | tial Reporting & A                | Accounting Suppo<br>TING POLICY       | ort Portal                          |                       |
|-------------------------------------------------|-----------------------------------|---------------------------------------|-------------------------------------|-----------------------|
| ANNUAL FISCAL REI<br>FOR 2016                   | PORT (AFR)                        |                                       |                                     |                       |
| PREPARED BY:<br>PHONE NUMBER:<br>EMAIL ADDRESS: | omic Development Corporation      | STATEMENT OF ACTIVI                   | TIES                                |                       |
|                                                 |                                   | PROGRAM REVENUES                      |                                     |                       |
| EXPENSES                                        | CHARGES FOR SERVICES              | OPERATING GRANTS<br>AND CONTRIBUTIONS | CAPITAL GRANTS<br>AND CONTRIBUTIONS | NET (EXPENSE) REVENUE |
| 25,529,939.00                                   | 1,982,863.00                      | 2,639,640.00                          | 0.00                                | \$-20,907,436.00      |
| GENERAL REVENUES                                |                                   |                                       |                                     |                       |
| PAYMENTS FROM PRIMARY GOV                       | (ERNMENT                          |                                       |                                     | 0.00                  |
| OTHER                                           |                                   |                                       |                                     | 10,618,357.00         |
| ADDITIONS TO PERMANENT END                      | OWMENTS                           |                                       |                                     | 0.00                  |
| CHANGE IN NET POSITION                          |                                   |                                       |                                     | \$-10,289,079.00      |
| NET POSITION - BEGINNING                        | Prepopulated w/P/Y Ending Balance |                                       |                                     | \$60,771,488.00       |
| NET POSITION - RESTATEMENT                      |                                   |                                       |                                     | 10,289,079.00         |
| NET POSITION - ENDING                           |                                   |                                       |                                     | \$60,771,488.00       |
| Save Reset Form                                 |                                   |                                       |                                     |                       |
|                                                 |                                   |                                       |                                     |                       |
| Back (Statement of N                            | Next (                            | (Dues Note) Back to                   | AFR Main Screen                     |                       |

#### **NOTES DISCLOSURES:**

The following notes are available (if applicable) within the Discrete Component Unit AFR workflow:

- Due To/From Primary Government
- Restatement Note

#### **DUES NOTE**

The Dues Note is designed to collect information on amounts due to or due from the primary government and an entity. Completion of the Dues Note is required when amounts due to or due from the primary government are recorded on the Statement of Net Position.

| DIVISION OF ADMINISTRATION Jay Dardenne, Commissioner                                                                                 |                        |
|----------------------------------------------------------------------------------------------------|------------------------|
| Financial Reporting & Accounting Support Portal                                                                                       |                        |
| ANNUAL FISCAL REPORT (AFR)<br>FOR 2016<br>AGENCY: 20-16 - Louisiana Economic Development Corporation<br>PREPARED BY:<br>PHONE NUMBER: |                        |
| EMAIL ADDRESS:                                                                                                    |                        |
| DUES NOTES                                                                                                    |                        |
| Account Type Amounts due from Primary Government Intercompany (Fund)                                                                  | Amount                 |
| A09-Pesticide Fund                                                                                                    | 1,129.00 Remove        |
|                                                                                                    | Add Another            |
| Total                                                                                                    | \$1,129.00             |
| Account Type<br>Amounts due to Primary Government Intercompany (Fund)                                                                 | Amount 3.135.00 Remove |
|                                                                                                    | Add Another            |
| Total                                                                                                    | \$3,135.00             |
|                                                                                                    |                        |
| Save Cancel                                                                                                    |                        |
| Back (Statement of Activities) Next (Rstmts of BNP) Back to AFR Main Screen                                                           |                        |

To complete the Dues To/From:

- Select the appropriate intercompany fund from the drop-down box and enter the amount due that is associated with the fund.
- Additional drop down boxes are selected by clicking "Add Another."
- The total amount(s) due to or from the primary government must agree to the corresponding account line on the SNP.

Once all information is entered on the Dues Note, it is recommended that the User selects "Save" and then selects "Next (Restatement Note)" to proceed.

| DIVISION OF ADMINISTRATION Jay Dardenne, Commissioner<br>DIATE OF LOUISIANE<br>Financial Reporting & Accounting Support Portal<br>Office of STATEWIDE REPORTING & ACCOUNTING POLICY              |                      |
|----------------------------------------------------------------------------------------------------|----------------------|
| ANNUAL FISCAL REPORT (AFR)<br>FOR 2016<br>AGENCY: 20-16 - Louisiana Economic Development Corporation<br>PREPARED BY:<br>PHONE NUMBER:<br>EMAIL ADDRESS:<br>FUND BALANCE/NET POSITION RESTATEMENT |                      |
| Account Name/Description                                                                                                    | Restatement Amount   |
| CURRENT ASSETS-CASH AND CASH EQUIVALENTS Description                                                                                                    | ✓                    |
| Restatement of cash and cash equivalents.                                                                                                    | 10,289,079.00 Remove |
|                                                                                                    | Add Another          |
| Totel Save Cancel Back (Dues Notes) Next Back to AFR Main Screen                                                                                                    | \$10,289,079.00      |

The Fund Balance/Net Position Restatement note is designed to collect detailed information on restated accounts.

- Select the restated "account name" from the drop down box.
- Enter the amount of the restatement. The restatement amount may be entered as a positive or negative number.

- A description and/or reason for the restatement should be typed in the Description field.
- If more than one account is being restated click "Add another" and repeat the steps listed above.
- The User may add as many restatement accounts as necessary.
- The total amount per the restatement note must agree to the total amount restated on the SOA.

Once all information is entered on the Dues Note, it is recommended that the User selects "Save" and then selects "Next (Restatement Note)" to proceed.

#### **PRE-SUBMISSION**

#### **ERRORS:**

On the pre-submission page, Users will receive messages in **red** noting any errors. Using the dropdown box, users may navigate to previous sections to correct errors and/or edit information keyed in previous statements and/or notes.

| • See the example of error message b | elow in <b>red</b> . |
|--------------------------------------|----------------------|
|--------------------------------------|----------------------|

| All Categories   | DIVISION OF ADMINISTRATION Jay Dardenne, Commissioner                                                                                                    |
|------------------|----------------------------------------------------------------------------------------------------|
| Data Submissions |                                                                                                    |
| Help             |                                                                                                    |
| Logout           | Financial Reporting & Accounting Support Portal                                                                                                    |
|                  | ANNUAL FISCAL REPORT (AFR)<br>FOR 2016<br>ACENCY: 20-10 - Louisiana Economic Development Corporation<br>PREPARED BY:<br>PHOME NUMBER:<br>EMAIL ADDRESS:<br>PRE-SUBMISSION<br>Return to Main Page<br>Net Position on the Statement of Net Position (SNP) \$69,771,488.00 MUST equal Ending Net Position on the Statement of Activities (SOA) \$(39,228,512.00). |
|                  | Select AFR Section                                                                                                    |

The user will not be able to 'submit' their AFR or proceed to the next page which is the Submission page until all errors are resolved.

Once all errors are resolved, the pre-submission page will have the following statements:

- Before submitting, ensure all financial data (statements, notes, and schedules) have been entered for the agency.
- Once submitted, no changes can be made to any of the agency data for the specified year.
- User selects "next" to proceed to the Submission page.

| All Categories   | DIVISION OF ADMINISTRATION Jay Dardenne, Commissioner                                                                                                    |   |
|------------------|----------------------------------------------------------------------------------------------------|---|
| Data Submissions | STATE OF LOUISIANA                                                                                                    |   |
| Help             |                                                                                                    |   |
| Logout           | Financial Reporting & Accounting Support Portal                                                                                                    |   |
|                  | ANNUAL FISCAL REPORT (AFR)<br>FOR 2016                                                                                                    | 8 |
|                  | AGENCY: 20-10 - Lousiana Economic Development Corporation PREPARED 8Y: PHONE NUMBER: EMAIL ADDRESS:                                                                       |   |
|                  | PRE-SUBMISSION<br>Return to Main Page                                                                                                    |   |
|                  | Before submitting please ensure that all data has been entered for the agency.<br>Once submitted no changes can be made to any of the agency data for the specified year. |   |
|                  | Select AFR Section                                                                                                    |   |
|                  |                                                                                                    |   |

#### **SUBMISSION**

The Submission page list the following notifications:

- Before submitting, ensure all data has been entered.
- Once submitted, no changes can be made to the data for the specified year.
- Submitting the data certifies it is presented fairly in accordance with the policies and practices established by the Division of Administration or in accordance with Generally Accepted Accounting Principles (GAAP).
- Reminder to send a copy to the Louisiana Legislative Auditors.
- Upon submitting, Users will be re-directed to the Financial Reporting & Accounting Support Portal's main page.

| All Categories   | DIVISION OF ADMINISTRATION Jay Dardenne, Commissioner                                                                                                    |
|------------------|----------------------------------------------------------------------------------------------------|
| Data Submissions |                                                                                                    |
| Help             |                                                                                                    |
| Logout           | Financial Reporting & Accounting Support Portal Office of STATEWIDE REPORTING & ACCOUNTING POLICY                                                                                                    |
|                  | ANNUAL FISCAL REPORT (AFR)<br>FOR 2016                                                                                                    |
|                  | Before submitting, ensure that all data (statements, notes, schedules) have been entered for the agency.<br>Once submitted no changes can be made to any of the agency data for the specified year.<br>By clicking 'Submit' below you certify that the financial statements herewith given present fairly the financial position and the results of operations for the year<br>ended in accordance with policies and practices established by the Division of Administration or in accordance with Generally Accepted Accounting Principles as<br>prescribed by the Governmental Accounting Standards Board.<br>Submit |
|                  | Select AFR Section                                                                                                    |

# MAIN PAGE

- The agency's AFR 'Status' will read 'Submitted', the "Action" tab will read "View" and a print icon will appear to the far right side.
- The Annual Fiscal Report can be viewed, printed or be saved as a pdf file; however, no edits or changes to the data can be made.

| All Categories   | DIVISION OF ADMINISTRATION Jay Dardenne, Commissioner                                             |
|------------------|---------------------------------------------------------------------------------------------------|
| Data Submissions |                                                                                                   |
| Help             |                                                                                                   |
| Logout           | Financial Reporting & Accounting Support Portal Office of STATEWIDE REPORTING & ACCOUNTING POLICY |
|                  | ANNUAL FISCAL REPORT (AFR)<br>Current Entry Period: 2016                                          |
|                  | Agency Year                                                                                       |
|                  | All V All V Search Clear Search                                                                   |
|                  |                                                                                                   |
|                  | Agency Agency Year O Status O Action O O                                                          |
|                  | 05 - Louistana Economic Development Corporation 2016 Submitted View                               |
|                  |                                                                                                   |
|                  |                                                                                                   |

# LOUISIANA LEGISLATIVE AUDITORS

After submitting your entity's AFR in the portal, save the AFR to your hard drive and forward a copy electronically to the Louisiana Legislative Auditor (LLA) to the following e-mail address: LLAFileroom@lla.la.gov. The file can be sent as a pdf, or as a single document in multi-page Tagged Image File Format (TIFF). If you cannot view or send .tif files, please work with your IT staff to download one of the many free TIFF viewers from the internet. All currently supported Microsoft operating systems allow .tif viewing natively, and it is the most common open standard for this purpose. For those who need to image a document as a .tif, the software for your scanner(s), as well as a variety of copiers, should allow this function. If the scanner or copier is not configured to create a .tif, your IT staff (or appropriate designee) should be able to assist. For the most part, Microsoft operating systems will support .tif viewing and imaging. *You may also send a single document in multi-page Portable Document Format (PDF) if you have the software/hardware capability.* Please do not send zipped files or multiple single-page documents. If you have any questions, need further information, or are unable to forward the AFR electronically to the LLA please contact Donna Melancon-Bourgeois at 225-339-3822 or DMelancon@LLA.la.gov.